Acesse o site da FRG <u>www.frg.com.br</u> e selecione a opção Prestador.

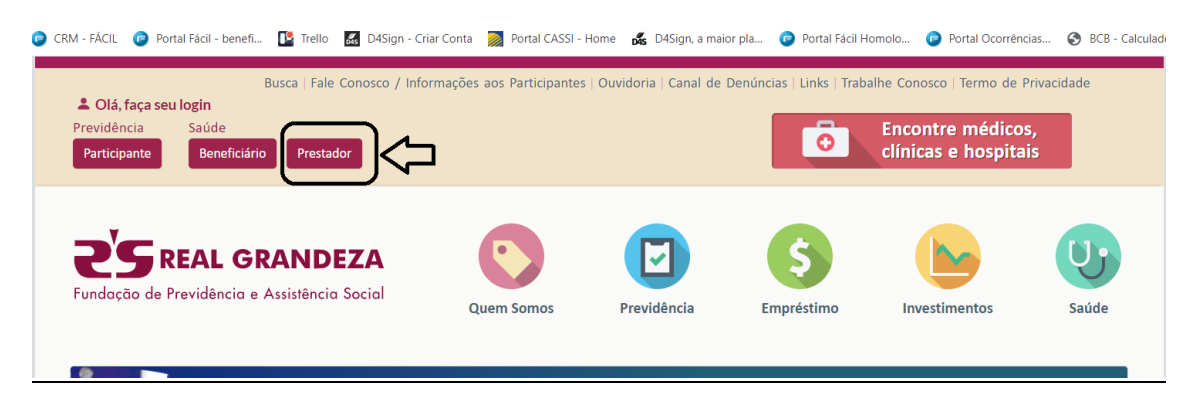

Insira o tipo de acesso: Prestador PF ou Prestador PJ, Usuário (login) e senha.

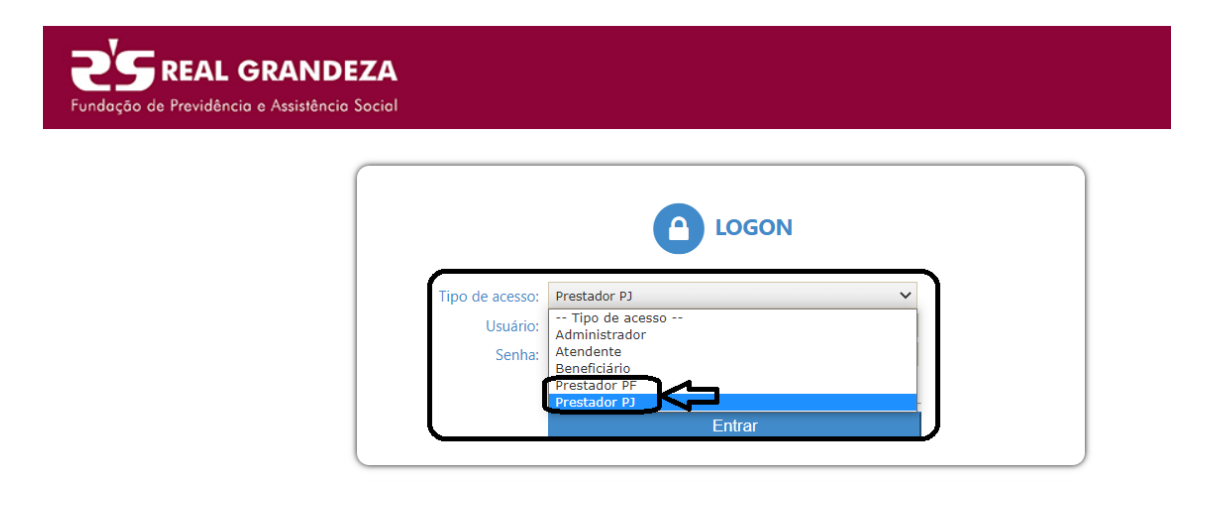

## Clique em "Relatórios".

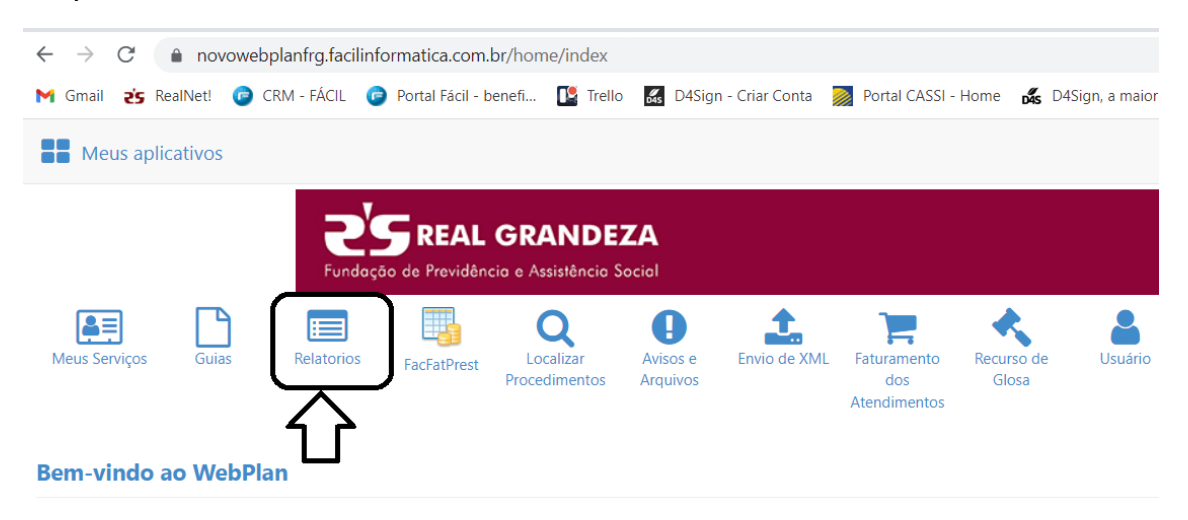

Em seguida, selecione "Relatório Anual IR".

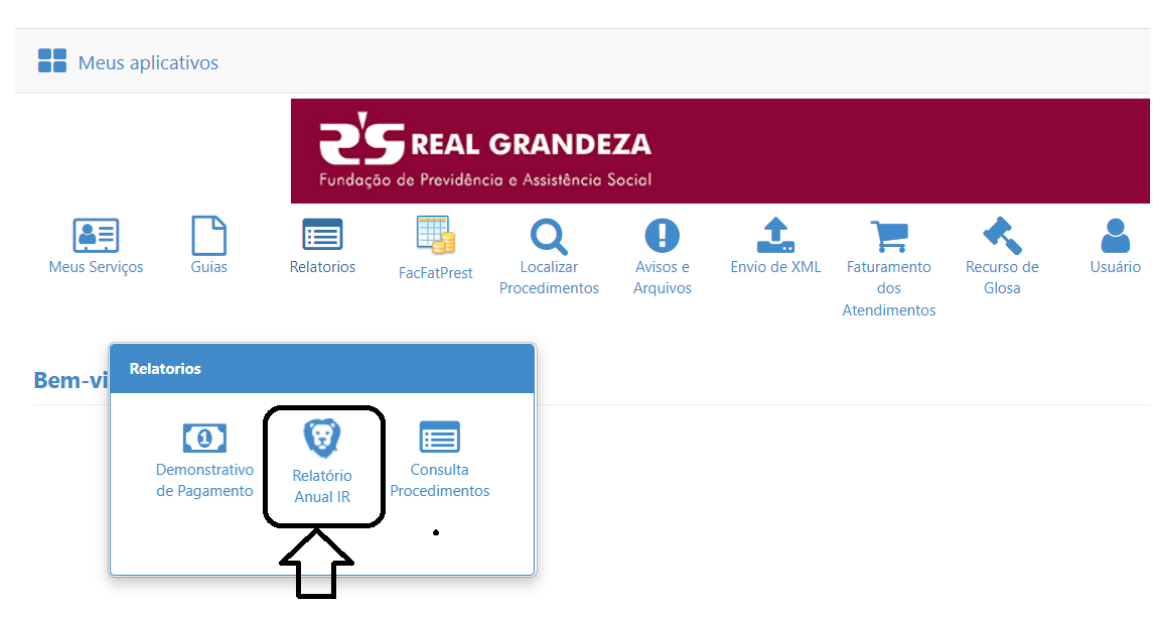

Preencha o campo "Prestador" e Ano: 2022. Depois, clique no botão "Gerar IR".

| כ |
|---|
|   |
|   |
|   |

Importante: marque a opção Receita Federal

Clique no ícone impressora para gerar o arquivo.

| Q Gerar IR                                                                               |                                                                                    |            |                                 |
|------------------------------------------------------------------------------------------|------------------------------------------------------------------------------------|------------|---------------------------------|
| Relatório Anual de IR                                                                    |                                                                                    |            |                                 |
| REAL GRANDEZA FUNDACAO DE PREVIDENCIA E<br>Logradouro: RUA MENA BARRETO. N.º 143, 8.: BO | ASSIST SOCIAL - 34.269.803/0001-68<br>TAFOGO, CEP: 22271-100, Tel.: (21) 2528-6912 |            |                                 |
| Relatório anual de IR                                                                    |                                                                                    | Ref.: 2022 | 24/02/2023 18:08:56<br>Hospital |
|                                                                                          |                                                                                    |            |                                 |